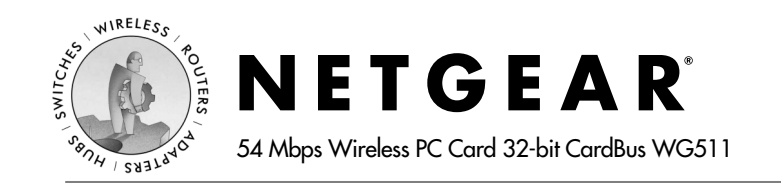

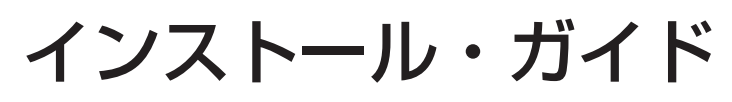

## はじめに

本書に記載されている基本的なインストールおよび設定の説明は、アクセス・ポ イントへのワイヤレス・ネットワーク接続、および WEP セキュリティを使用し ないことが前提となっています。WEP の設定、アドホック・モードでの使用、 その他の詳細な設定については、WG511 Resource CD にある Reference Manual を参照してください。

標準的なセットアップ時間: PC1台当たり5分から15分です。

## Windows XP の基本インストール

- 1. 先ず、WG511 ソフトウェアをインストールします。
  - a. ノートブック PC の電源を入れ、オペレーティング・システムを完全に 立ち上げてから、必要に応じてログインします。
  - b. WG511 Resource CD を CD-ROM ドライブに挿入します。 下に示すような CD のインデックス・ページが表示されます。

| Setup Tools                                                                                                    |                                                                                                    |                                                                                                    |
|----------------------------------------------------------------------------------------------------|----------------------------------------------------------------------------------------------------|----------------------------------------------------------------------------------------------------|
| START Here                                                                                                    |                                                                                                    | CONFIGURE                                                                                                    |
| 1) START HERE, Click<br>Installation Guide wh<br>installation of the NE<br>WG511. A printed cop<br>WG511 box.                                                                       | cthe start here button to display the Quick<br>ich walks you through the basis<br>TOEAR 54 Maps Wireless PC Card<br>or of this guide is also included in your                                                                                       | 3) Configure VM cless Settings, Click the CONFIGURE<br>button to live advanced configuration poodures for the<br>WGS11. Follow these instructions to customize the<br>writes a network name and encryption security settings of<br>your WOS11.                                                                                                    |
| <ol> <li>Install Software Fit<br/>reviewing the Quick In<br/>install the software re<br/>will detect the version<br/>through the installation<br/>software installation,</li> </ol> | rst, Then Insert the WG511. After<br>installation Guide, click the install button to<br>inquired for the WO511. The Setup Wizard<br>or Windows you have and guide you<br>on. After the Setup Wizard completes the<br>insert the WO511 into your PC. | <ul> <li>Intervention of the state of the state of th</li></ul> |

注:このページが自動的に表示されない場合は、CD の INDEX.HTM を ダブルクリックしてページを表示してください。

- c. [INSTALL] ボタンをクリックします。次に [Install Software] をクリック します。[ファイルのダウンロード] ウィンドウが表示されたら、[開く] をクリックして InstallShield を起動します。
- d. InstallShield ウィザードの指示に従って進み、終了したら [Finish] を クリックしてコンピュータを再起動します。
- 2. 次に、WG511 ワイヤレス PC カードをインストールします。

PC カードを NETGEAR ロゴがある 面を上にして持ち、CardBus スロッ トに差し込みます。しばらくすると、 [新しいハードウェアの検出ウィザー ド] が表示されます。

注: Windows XP との互換性の警 告が表示された場合は、[続行]をク リックして先に進みます。

Windows タスク バーの右下に WG511 システム・トレイ・ アイコンが表示されます。

Windows XP から、このようなワイヤ レス・ネットワーク接続メッセージが 表示されます。

3. 次に、WG511を設定します。

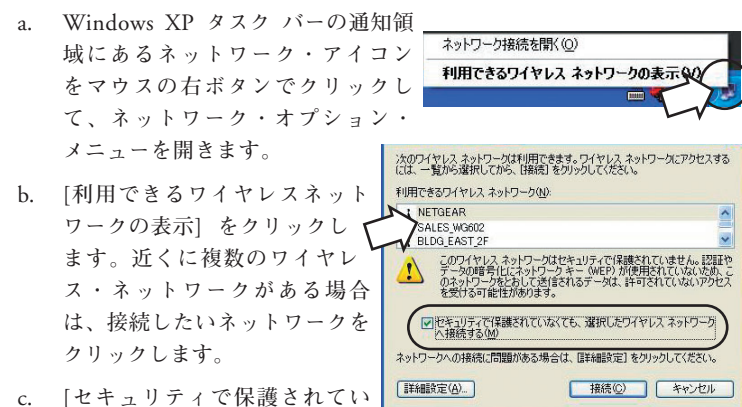

なくても、選択したワイヤレス

ネットワークへ接続する] チェック・ボックスをクリックします。

d. [接続] をクリックします。

4. 最後に、ワイヤレス・ネットワークへの接続性を確認します。

a. Windows タスク バーの通知領域にあるアイコンを クリックして、WG511 ユーティリティを開きます。

注: [Window を使ってワイヤレス ネットワークの設定を構成する]を 選択している場合は、この2つの く タブ・ページしか表示されません。

> NETGEAR ユーティリティの その他の機能を使用する場合 は、WG511 Resource CD にあ る Reference Manual を参照して ください。

b. Connection (接続) および Monitor (モニタ)の情報が、 ご利用のワイヤレス・ネット

| 111 E           | verybody's connecting."      |
|-----------------|------------------------------|
| Connection —    |                              |
| Connected to:   | Wireless : 00-09-5B-2C-34-C2 |
| Network Mode:   | Infrastructure Re-Scan       |
| Channel:        | 11                           |
| ransmit Rate:   | ∫ <u>11</u>                  |
| ecurity:        | ∫ WEP                        |
| Monitor         |                              |
| ransmission bps | : 0 Reception bps: 0         |
| ignal Strength: | 70 %                         |
| isk Quality     | 70 2                         |

Щ

- ワークと合っていることを確認してください。
  - c. WG511の2つのLEDを確認してください。緑のLEDが点灯している 場合、接続は良好です。緑の LED が点滅している場合は、接続を試み ています。また点灯していない場合は、カードが完全に差し込まれてい ません。黄色の LED が点滅している場合は、データを送受信中です。
  - d. インターネットや他のネットワーク・リソースに接続できるかどうか確 認してください。

注:接続できない場合は、WG511 Resource CD にある Reference Manualの、 Chapter 2 Basic Setup の Basic Troubleshooting Tips (トラブルシューティン グのヒント)を参照してください。

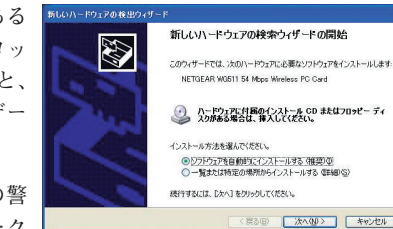

リノイヤレスネットワーク接続 利用できるワイヤレスネットワークが1つ以上あります。 能なネットワーカの一覧を表示する(には ここをかりっか)。 2

Щ

## Windows 2000、Me/98 の基本インストール

- 1. 先ず、WG511 ソフトウェアをインストールします。
  - a. ノートブック PC の電源を入れ、オペレーティング・システムを完全に 立ち上げてから、必要に応じてログインします。
  - b. WG511 Resource CD を CD-ROM ドライブに挿入します。 下に示すような CD のインデックス・ページが表示されます。

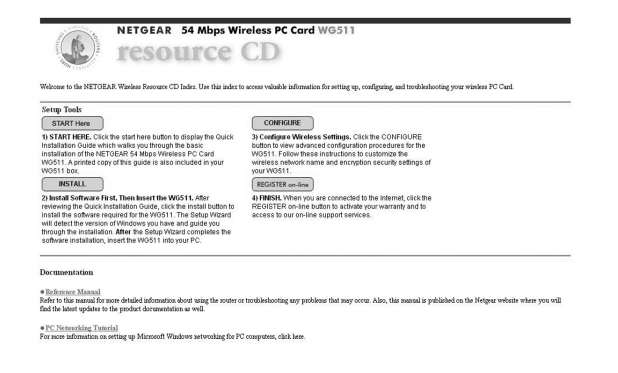

- 注:このページが自動的に表示されない場合は、CD の INDEX.HTM をダブルクリックしてページを表示してください。
- c. [INSTALL] ボタンをクリックします。次に [Install Software] をクリック します。[ファイルのダウンロード] ウィンドウが表示されたら、[開く] をクリックして InstallShield を起動します。
- d. InstallShield ウィザードの指示に従って進み、終了したら [Finish] をク リックしてコンピュータを再起動します。

NETGEAR WG511 54 Mbps Wireless PC Card

2. 次に、WG511 ワイヤレス PC カードをインストールします。

PC カードを NETGEAR 新しいハードウェアが見つかりました ロゴがある面を上にして持 ち、CardBus スロットに差 し込みます。しばらくする

と、新しいハードウェアを検出しインストールを開始します。

インストール中です

注: Windows 2000 で「デジタル署名が見つかりませんでした。」という 警告が表示された場合は、[はい]をクリックしてインストールを続けます。 Windows タスク・バーの右下に WG511 システム・トレイ・ Щ アイコンが表示されます。

- 3. 次に、WG511を設定してプロファイルを保存します。
  - Щ a. Windows システム・トレイにあるアイコンをクリック して、WG511 ユーティリティを開きます。

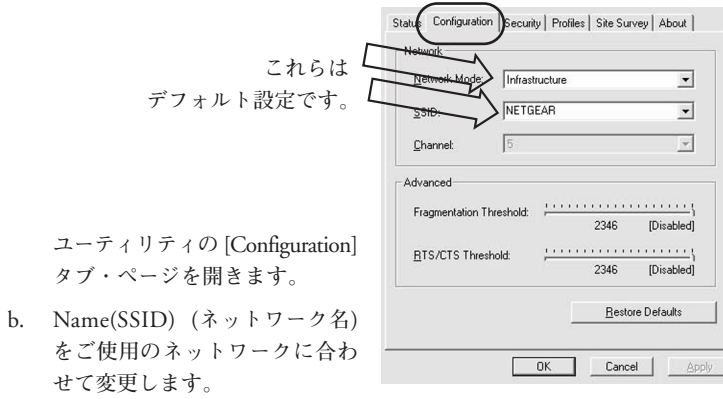

ヒント: SSID を入力する代わりに、[Site Survey] タブ・ページで利用 できるワイヤレス・ネットワークを表示し、接続するアクセス・ポイン トを選択し、[Connect] ボタンをクリックする方法もあります。

c. [Profile] タブをクリックし、こ のプロファイルの名前を入力し ます。

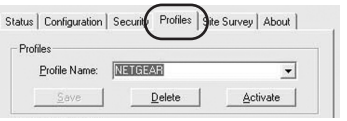

d. [Save] ボタンをクリックしてこ

のプロファイルの設定を保存し、次に [Activate] ボタンをクリックしま す。複数のプロファイルを保存することができ、必要なプロファイルを 選択し使用することができます。

ヒント:職場と自宅でノートブック PC を使ってワイヤレス・ネット ワークに接続する場合は、"work"と"home"という名前の2つの プロファイルを作成します。ノートブック PC を使う場所のプロファ イルを選択し有効にすることにより、職場と自宅でワイヤレス・ネッ トワークに接続することができます。

4. 最後に、ワイヤレス・ネットワークへの接続性を確認します。

a. [Status] タブをクリックします。

注: [Site Survey] タブ・ページ で、利用できるワイヤレス・ ネットワークとその SSID を確認 することもできます。詳しくは WG511 Resource CD にある Reference Manual を参照してく ださい。

b. Connection (接続) および Monitor (モニタ)の情報が、 ご利用のワイヤレス・ネット

| EUs -            | NEIGEAK                     |
|------------------|-----------------------------|
| Connection E     | verybody's connecting."     |
| Connected to:    | NETGEAR : 00-09-58-08-FF-3C |
| Network Mode:    | Infrastructure Re-Scan      |
| Dhannel:         | 5                           |
| Transmit Rate:   | 11                          |
| Security:        | Disable                     |
| Monitor          |                             |
| Transmission bps | 42 Reception bps: 0         |
| Signal Strength: | 83 %                        |
| ink Quality:     | 83 %                        |

ワークと合っていることを確認してください。

- c. WG511の2つのLEDを確認してください。緑のLEDが点灯している 場合、接続は良好です。緑の LED が点滅している場合は、接続を試み ています。また点灯していない場合は、カードが完全に差し込まれてい ません。黄色の LED が点滅している場合は、データを送受信中です。
- d. インターネットや他のネットワーク・リソースに接続できるかどうか 確認してください。

注:接続できない場合は、WG511 Resource CD にある Reference Manual の、 Chapter 2 Basic Setup の Basic Troubleshooting Tips (トラブルシューティン グのヒント)を参照してください。

©2003 NETGEAR, Inc. NETGEAR、NETGEAR ロゴ、Gear Guy、Everybody's connecting、Auto Uplink は、米国およびその他の国における NETGEAR, Inc. の商標または登録 商標です。その他のブランド名および製品名は、それぞれの所有者の商標または登録商標 です。記載内容は、予告なしに変更されることがあります。All rights reserved.

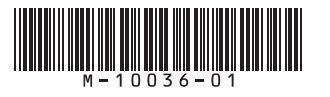